堺市上下水道局 LINE@アカウント 友だち登録の方法

LINE アプリをお手持ちのスマートフォンなどにインストールしていただいた後、以下のいずれかの方法で、「堺市上下水道局」を「友だち」に登録してください。

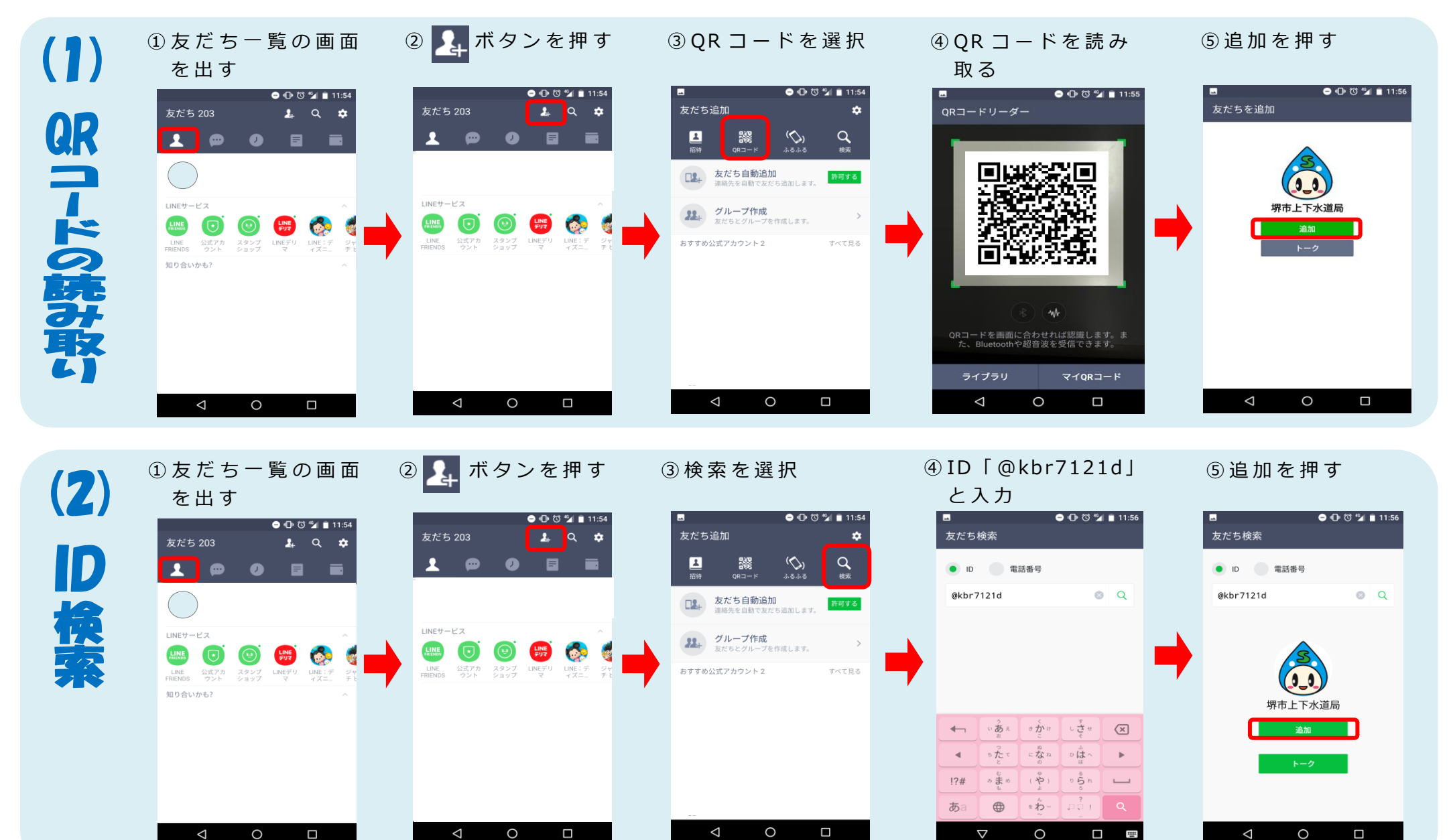